## How to Select the Exam Management Method

- 1. Click the link to enter the exam management method within the "Notification of Accommodation" email sent by the Office of Disability Services.
- 2. Login using your Onetech username and password.

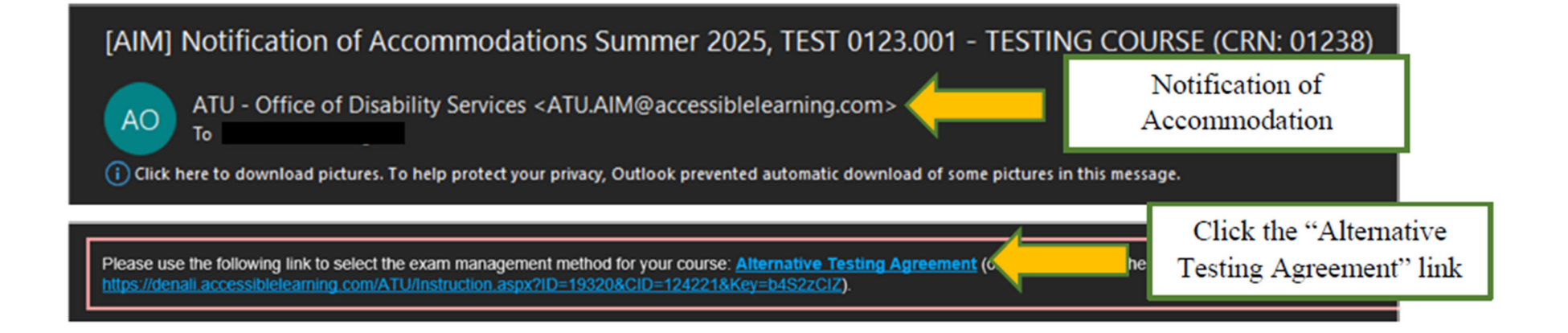

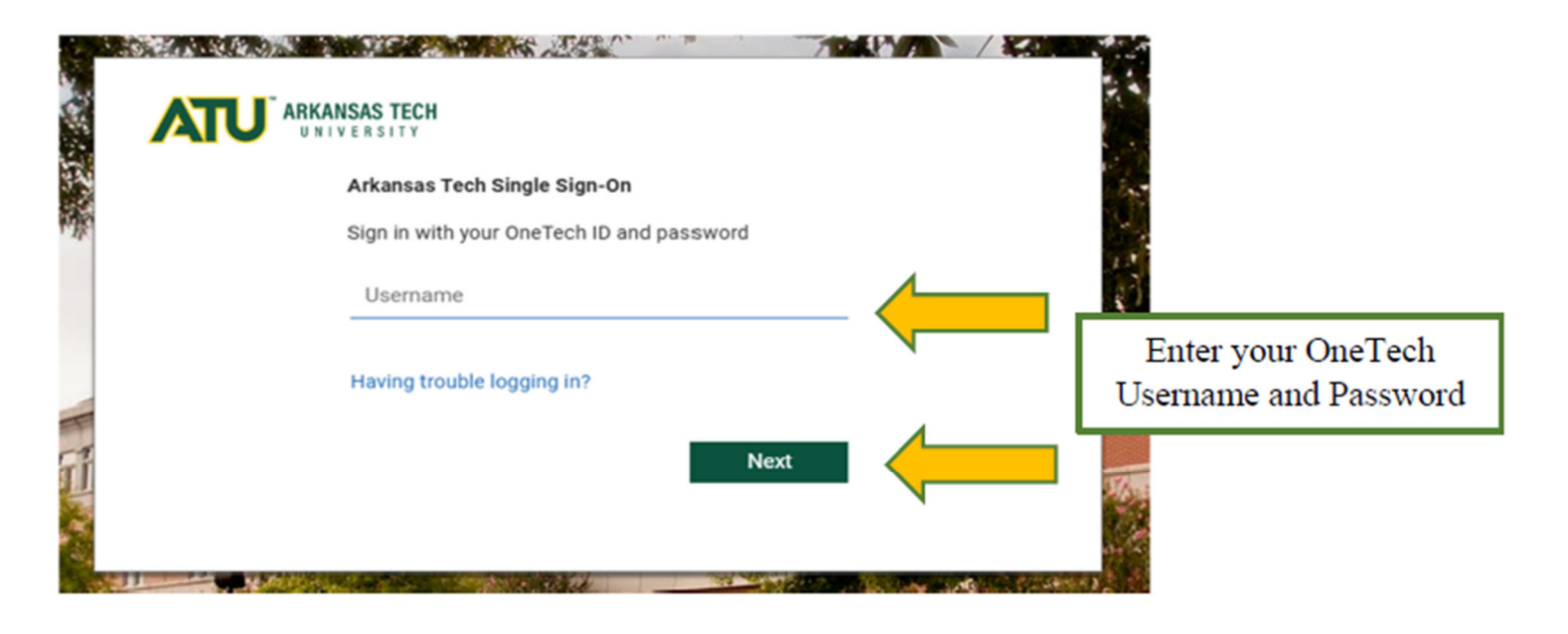

- 3. Read the about the different exam management methods, then select the best option.
- 4. Confirm task using the dropdown box.
- 5. Click "Submit Your Selection"

## HOME >> ALTERNATIVE TESTING AGREEMENT

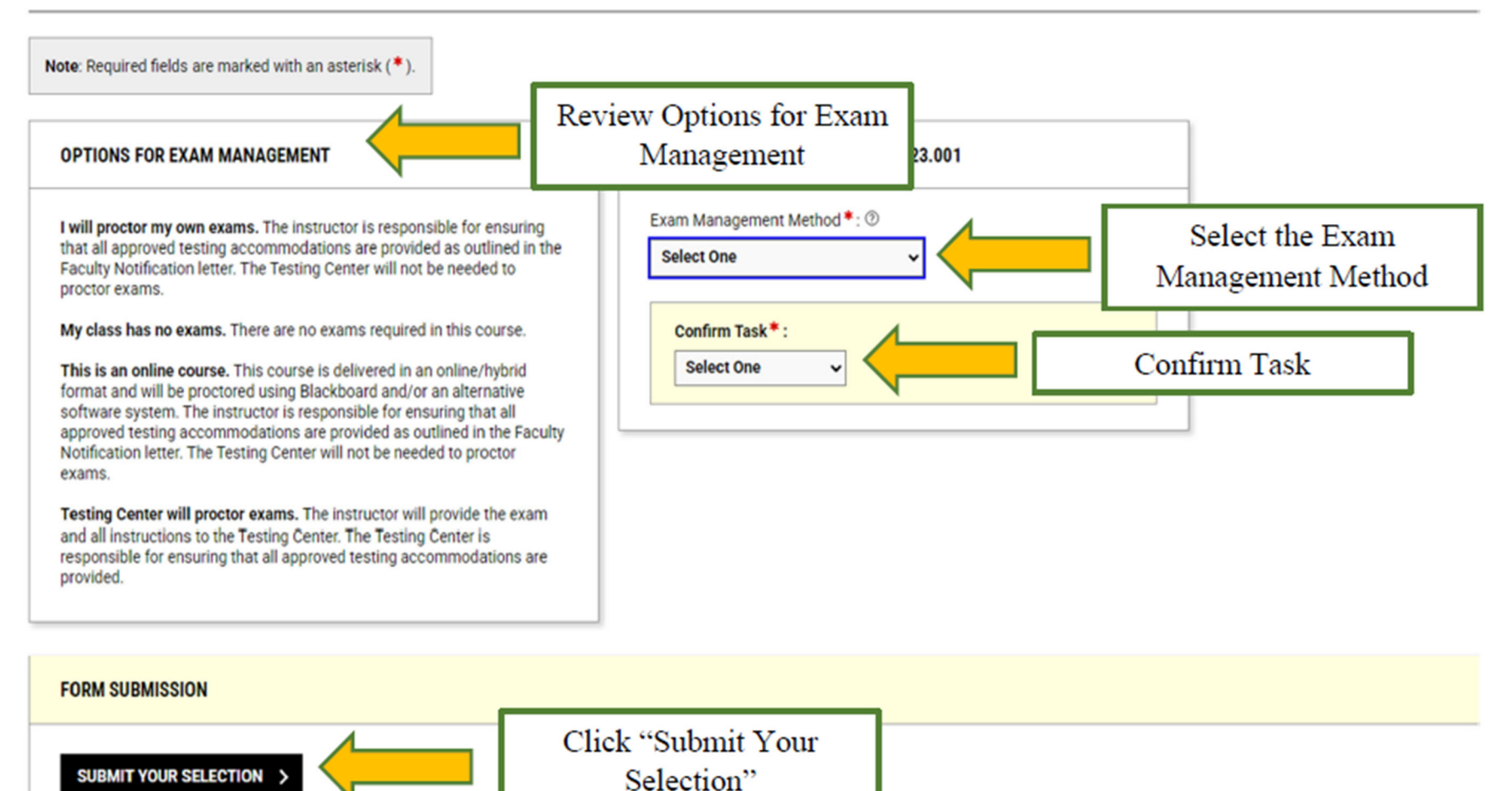

- 6. If you selected "Testing Center will proctor Exams", you will be prompted to enter the alternative testing agreement form.
- 7. Confirm task using the dropdown box.
- 8. Click "Submit Your Selection"

| HOME > ALTERNATIVE TESTING AGREEMENT - DETAILS                                                                                                    |                                                                                                    |                                                                                                    |                                     |
|----------------------------------------------------------------------------------------------------|----------------------------------------------------------------------------------------------------|----------------------------------------------------------------------------------------------------|-------------------------------------|
| Note: Required fields are marked with an asterisk ( $\ensuremath{^\circ}$ ).                                                                                                   |                                                                                                    |                                                                                                    |                                     |
| COURSE INFORMATION                                                                                                    | LIST OF QUESTIONS<br>Is this exam *<br>a paper and pencil exam                                                                                                    | CONTACT INFORMATION Phone Number *: United States of America (+1) *                                                          |                                     |
| Information Regarding Alternative Testing Agreement.<br>Instructions: Please look over details of agreement and submit any<br>modifications to the office of Testing Services. | an electronic exam - please supply possword (Additional Comment<br>Required) Additional Comment:                                                                                                    |                                                                                                    | Entered all information required to |
|                                                                                                    | Is a scantron required for this exam? *<br>Ves-If no, use the comment bas to sell us who is responsible for<br>providing the scartron (the student of the instructor). Please also<br>include the Scartron Resider Number for the scantron used in your<br>class. (deficient) Comment Required)<br>No |                                                                                                    | administer your exams.              |
|                                                                                                    | Exampages scann<br>staff     Additional Comment:                                                                                                    | acco (only for compare) back testing who<br>o be returned to the instructor)<br>ed and emailed to instructor by Testing Serv | ices                                |
| FORM SUBMISSION                                                                                                    |                                                                                                    |                                                                                                    |                                     |
| SUBMIT AND CONTINUE TO SPECIFY EXAM DA                                                                                                    |                                                                                                    | bmit and continue to<br>specify exam dates.                                                                                  | 0                                   |

Finally, you will need to enter the test dates for the semester. These dates can be modified at any time throughout the semester, by either logging into the Instructor Portal or contacting the Office of Testing Services.

| KITERNATIVE TESTING AGREEMENT UST EXAM DATES                                                                                    | 5)                                                                                                    |
|----------------------------------------------------------------------------------------------------|----------------------------------------------------------------------------------------------------|
| e: Required fields are marked with an asterisk (*).                                                                             | Enter all required test dat<br>information.                                                                                     |
| pe •:<br>belect One •<br>its •:<br>Hint: Enter date in the following format Month/Day/Year (i.e.<br>12/31/2025).                | Note: Exam files can be added on a continual basis.<br>Title Or Exam File Note:<br>Select File: ①<br>Choose File No file chosen |
| Standard Length Of Exam (In Minutes) * :<br>Hint: Please specify length in minutes, an<br>time accommodations. For example: 120 | nd do not include extended<br>) minutes for 2 hours.                                                                            |
|                                                                                                    |                                                                                                    |

You may add additional test dates or delete/modify existing dates here.

## HOME » ALTERNATIVE TESTING AGREEMENT - LIST EXAM DATES

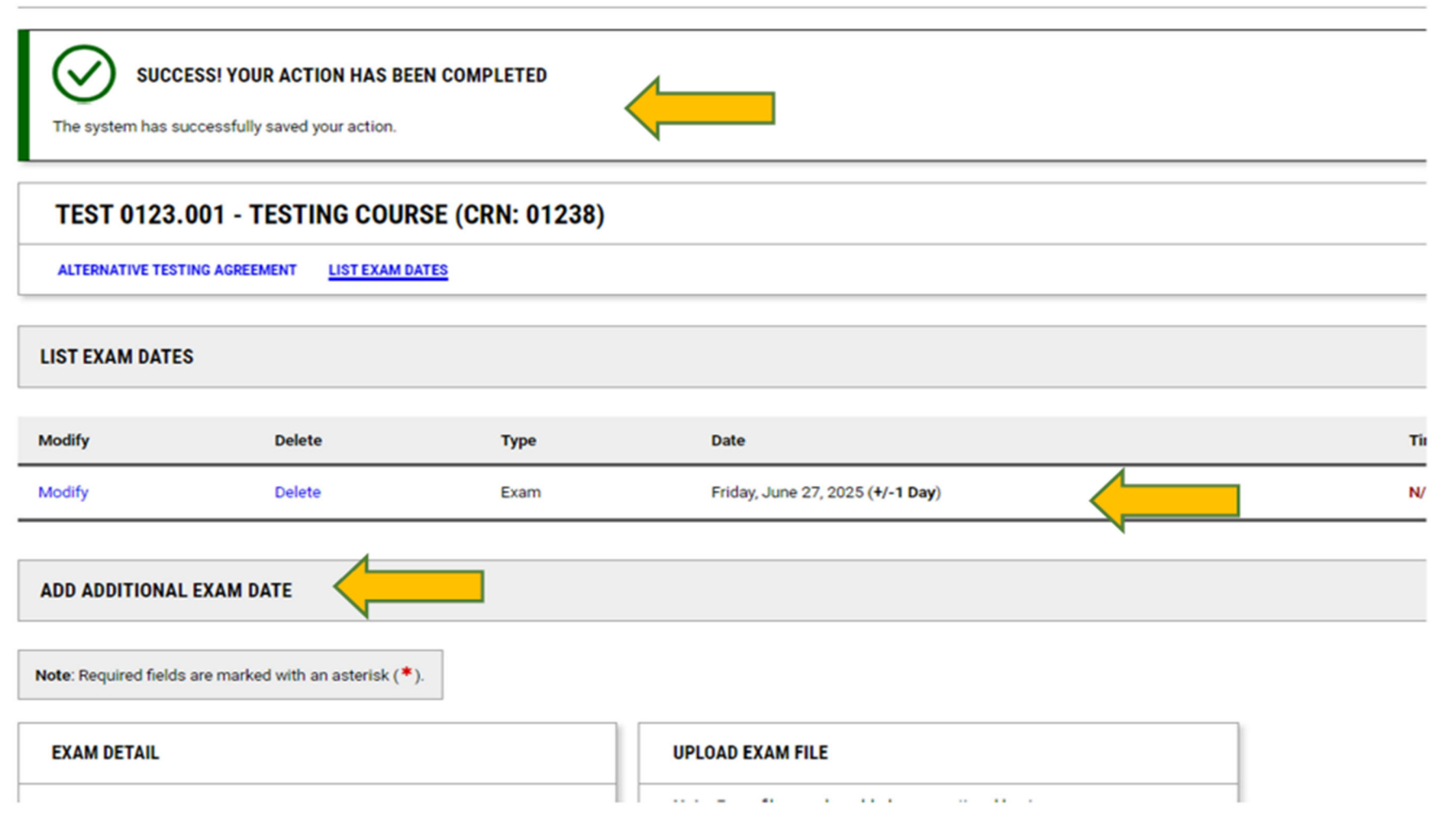